## How to Adjust Remote Desktop Display Settings

1. On the Remote Desktop screen, click "Show Options."

|                              | Remote Desktop Connection 📃 🗖                           | x |
|------------------------------|---------------------------------------------------------|---|
|                              | lemote Desktop<br>Connection                            |   |
| Computer:                    | 15-08                                                   |   |
| User name                    | schroeder                                               |   |
| Saved o<br>You can <u>eo</u> | used to connect to this computer.<br>these credentials. |   |
| Show Opt                     | ons Connect Hel                                         | p |

2. Select the Display tab at the top of the window.

| 5         | Remote De                                                                                | sktop Connectio                                                           | n 🗕 🗆 🗙           |
|-----------|------------------------------------------------------------------------------------------|---------------------------------------------------------------------------|-------------------|
| <b>A</b>  | Remote Des<br>Connecti                                                                   | sktop<br>on                                                               |                   |
| General _ | Display Lical Resource                                                                   | es Programs Experie                                                       | ence Advanced     |
|           | Enter the name of the<br>Computer: Examp<br>User name:<br>The computer name fin<br>name. | remote computer.<br>le: computer.fabrikam.c<br>eld is blank. Enter a full | remote computer   |
| Connect   | ion settings<br>Save the current conr<br>saved connection.                               | ection settings to an RI                                                  | DP file or open a |
|           | Save                                                                                     | Save As                                                                   | Open              |
| Hide C    | ptions                                                                                   | Conne                                                                     | ct Help           |

3. Check-mark the box that says "Use all my monitors for the remote session" and then all monitors should work on the personal device.

| ieneral | Display         | Local Resources                                                                                             | Programs     | Experience | Advanced |  |
|---------|-----------------|----------------------------------------------------------------------------------------------------|--------------|------------|----------|--|
| Display | configura       | tion                                                                                                    |              |            |          |  |
|         | Choo:<br>way to | Choose the size of your remote desktop. Drag the slider all the<br>way to the right to use the full screen. |              |            |          |  |
|         | Small           |                                                                                                    | L            | arge       |          |  |
|         | -               |                                                                                                    |              |            |          |  |
| 1       |                 | Full Scree                                                                                                  | n            |            |          |  |
|         | 🗌 Us            | se all my monitors for                                                                                      | the remote   | session    |          |  |
|         |                 |                                                                                                    | _            |            |          |  |
| Colors  |                 |                                                                                                    |              |            |          |  |
| Colors  | Choos           | se the color depth of                                                                                       | f the remote | session.   |          |  |
| Colors  | Choos           | se the color depth o<br>est Quality (32 bit)                                                                | f the remote | session.   |          |  |